## **D-Link**<sup>®</sup>

Support

14. Juni 1999

DI-1132PX

Version 05P3.3.8.1

- 1. Quick Start
- 2. => 1: ISDN Setup: Dial prefix eingeben
- 3. => 3: Directory Number = MSN mit Vorwahl Bsp: 06192123456
- 4. => 4: IP Adress eingeben Bsp: 210.68.85.244 SUBNET:24
- 5. => Hauptmenü => Configuration =>
- 6. WAN Setup: 3: Remote Site Setup => 1: Edit Remote Site => Bsp: t-online Spoofing
- 7. 1: Circuit Setup => 1: ISDN Call Setup => 1: ISDN Number: 0191011
- 8. anschließend zurück in Circuit Setup => 2: Inactivity timer z.B. 60 sec
- 9. anschließend zurück in edit remote site 1 Menu
- 10.4: Protocol Setup => 1: Bridge Parameters => 2: Bridge [disabled] anschließend zurück in Protocol Setup
- 11.2: IP Parameters => 4: NAT [enabled] anschließend zurück in Protocl Setup
- 12.3: IPX Parameters => 1: IPX [disabled] anschließend zurück in Protocol Setup
- 13.4: CCP Parameters => 1: Compression [disabled] anschließend zurück in Protocol Setup
- 14.6: BACP Setup: 1: BACP [disabled] anschließend zurück in edit remote site 1 Menu
- 15.5: Security parameters: => 3: Outgoing User Name Bsp: KennungTonlineNr#0001
- 16.4: Outgoing PAP Password: Bsp: 12345678 anschließend zurück in edit remote site 1 Menu
- 17.7: Multilink operation [disabled] anschließend zurück in WAN Setup Menu
- 18.6: IP Adress connect => 1: Edit IP Address Entry : zunächst 1 eingeben dann 192.25.0.125 (DNS von T-Online) – Subnet Size = 32 - remote site alias = t-online
- 19.: IP Adress connect => 1: Edit IP Address Entry : zunächst 40 eingeben dann 0.0.0.0 (DNS von T-Online) remote site alias = t-online
- 20.IP Adress connect =>2: [enabled] zurück ins Hauptmenu
- 21.6: Save configuration
- 22.1: Quick Start => 9: Soft reset und yes eingeben

IP Adresse der Workstation setzen – als Gateway die Adresse des Routers eintragen und als DNS: 195.20.0.125 eintragen

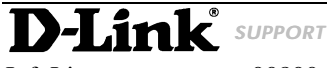

InfoLine: Helpline: RepairLine: 00800 - 7250 0000 00800 - 7250 4000 00800 - 7250 8000

InfoFax: HelpFax: RepairFax:  $\begin{array}{l} 00800-7250 \ 1000 \\ 00800-7250 \ 5000 \\ 00800-7250 \ 9000 \end{array}$ 

Mail: Web: Support@dlink.de http://www.dlink.de